# KORT VEJLEDNING TIL SETUP AF LINUX WISEFLOW MONITOR

Version 0.0.2, 5.4.2024

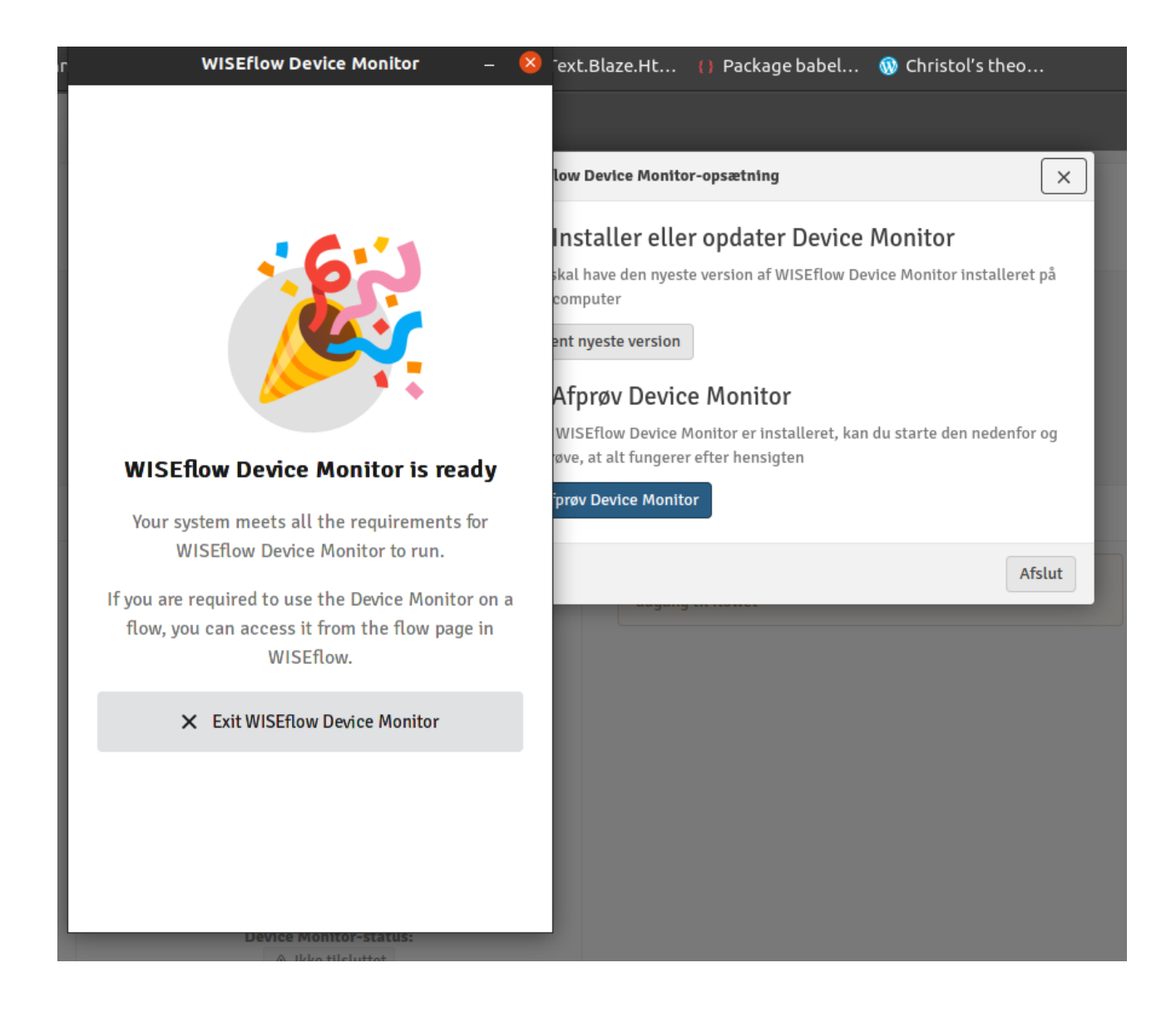

# Systemdata

Jeg har testet på følgende platforme

- Ubuntu 20.04.06 LTS
- X11 display server protocol:Ubuntu (ikke Wayland!)
- Google Chrome browser (122.0.6261.111)
- Ubuntu 22.04.4 LTS
- X11 display server protocol:Ubuntu-xorg (ikke Wayland!)
- Google Chrome browser (123.0.6312.105)

# Til at begynde med

Log ind med X11 og ikke Wayland. På min maskine (her min Ubuntu 20.04) vælger man i nederste højre hjørne optionen Ubuntu<sup>1</sup>:

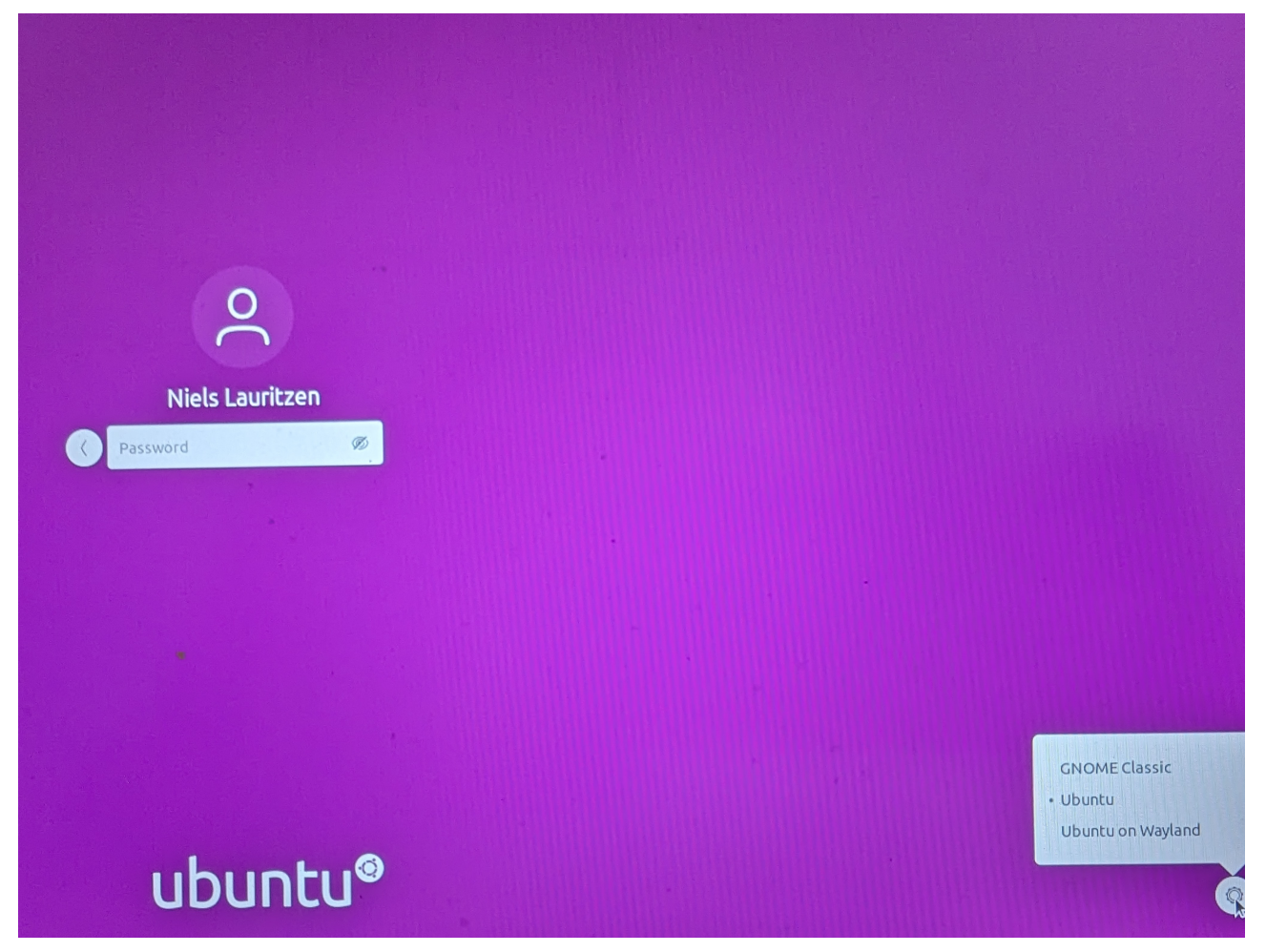

Af årsager jeg ikke helt forstår, er det umuligt at slå screenshot notifikationer fra i Wayland. Det bevirker, at de periodiske screenshots bliver ledsaget af meget forstyrrende blitz effekter på skærmen. Derfor: Undgå Wayland pt. Du kan checke om du bruger X11 ved at køre kommandoen echo \$XDG\_SESSION\_TYPE i et terminalvindue.

 $<sup>^1\</sup>mathrm{P} \mathrm{\mathring{a}}$ min Ubuntu 22.04 valgte jeg Ubuntu on Xorg

### Dowload af WISEflow monitoren

Jeg antager her at du er inde i Chrome browseren og har adgang til WISEflow. Dvs. følgende (eksempel) vises i Chrome:

| 👻 🔽 C                         | Deltager - FLOWassign - × +                                                                                                    |                                 |                                                                                                    |                                                                                                    |                                                                                               | - | ٥ | 2 |
|-------------------------------|----------------------------------------------------------------------------------------------------|---------------------------------|----------------------------------------------------------------------------------------------------|----------------------------------------------------------------------------------------------------|-----------------------------------------------------------------------------------------------|---|---|---|
| $\leftrightarrow \rightarrow$ | C europe.wiseflow.net/participant/display.php?id=710012                                                                                               | 3&licenseId=682                 |                                                                                                    |                                                                                                    | ☆                                                                                             |   |   |   |
| 🞯 Uddan                       | 🙉 UddannelsesZ 🚱 Simple exampl 🕗 Perspektiver i 🥱 Text.Blaze.Ht 🍴 Package babel 🔞 Christol's theo                                                     |                                 |                                                                                                    |                                                                                                    |                                                                                               |   |   |   |
|                               | 2 <sup>Deltager</sup> (C) Bedømmer                                                                                                    |                                 |                                                                                                    |                                                                                                    |                                                                                               |   |   |   |
|                               | Test af Linux                                                                                                    |                                 |                                                                                                    | Flowinformation                                                                                                    |                                                                                               |   |   |   |
|                               |                                                                                                    | Bestået/ikke bestået            |                                                                                                    |                                                                                                    |                                                                                               |   |   |   |
|                               | 3/4/2024 7                                                                                                    | dage.                           | Onsdag                                                                                                    | Generelt materiale                                                                                                    |                                                                                               |   |   |   |
|                               | I GÅR<br>(3 12:00                                                                                                    |                                 | Har du spørgsmål til eksa<br>WiSEflow? // Do you have<br>guestions for the exam in<br>Du kan kontakte<br>studieadministrationen p |                                                                                                    | enen i<br>1y<br>ISEflow?                                                                      |   |   |   |
|                               | Instruktioner                                                                                                    | Opgave                          |                                                                                                    | wiseflow.nat-tech@au.dk // You can<br>contact your studies administration at<br>wiseflow.nat-tech@au.dk                                                                                                    |                                                                                               |   |   |   |
|                               | WISEflow Device Monitor minimumskrav                                                                                                    | WISEflow Dev<br>adgang til flov | rice Monitor skal være tændt for, at man kan få<br>wet                                                                            | Yderligere materiale                                                                                                    |                                                                                               |   |   |   |
|                               | Opsætningen af dette flow påkræver, at WISEflow Device<br>Monitor skal være kørende for at få adgang til flowet.<br>WISEflow Device Monitor-opsætning |                                 |                                                                                                    | Værd at vide om eksamen //<br>Information about Exams<br>På Studieportalen kan du fri<br>velledninger, gode råd og an<br>velledninger, gode råd og an<br>velledninger, gode råd og an<br>study Portal, you can find g<br>advice and other important i<br>about your exam | Important<br>nde<br>det, der er<br>n // At the<br>uides,<br>information                       |   |   |   |
|                               | wiSEttow Device Monitor skal være startet for at hå<br>adgang til flowet<br>Device Monitor-status:<br>A ikke tilsluttet                               |                                 |                                                                                                    | Du skal bruge Device Monito<br>hele denne eksamen // You i<br>the Device Monitor during ti<br>of this exam<br>Find velledninger til Device<br>- sarg for at installere og tes<br>tid Inden eksamenen // You<br>guides to the Device Monito                               | or under<br>need to use<br>ne entirety<br>Monitor her<br>te den i god<br>can find<br>r here - |   |   |   |

Klik nu på WISEflow Device Monitor-opsætning og du mødes med

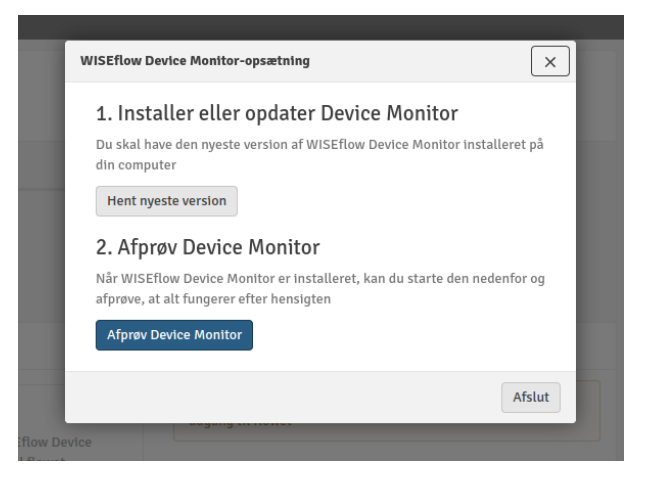

I punkt 1. hentes filen wiseflow\_device\_monitor\_2.2.1\_linux.deb (eller nyere version) ned. Denne installeres efterfølgende på din maskine med

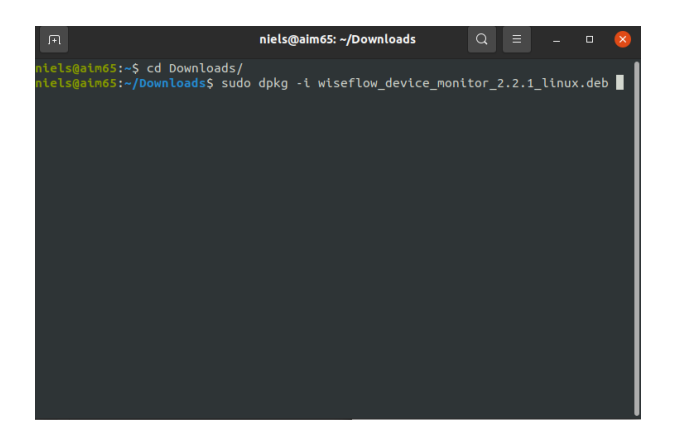

## Afprøvning

Afprøv Device Monitor i punkt 2. efter installationen giver

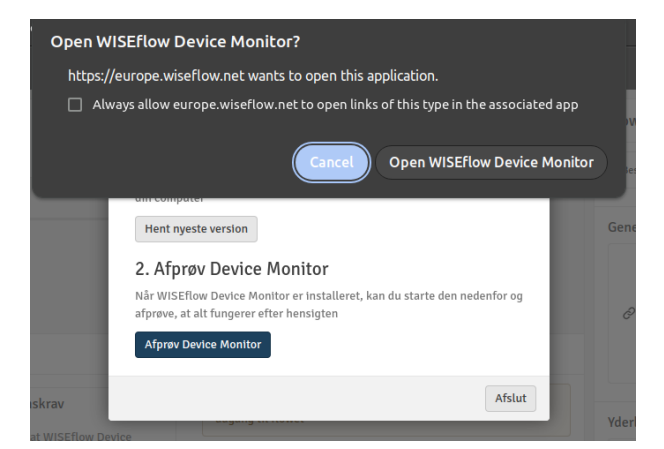

som meget gerne efter Open WISEflow Device Monitor skulle give

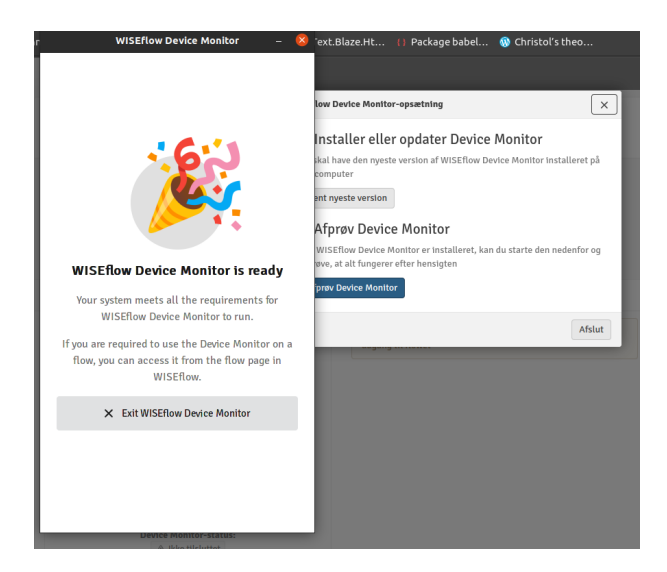

### Overvågningen startes

Efter Exit WISEflow Device Monitor, klik på Start Device Monitor:

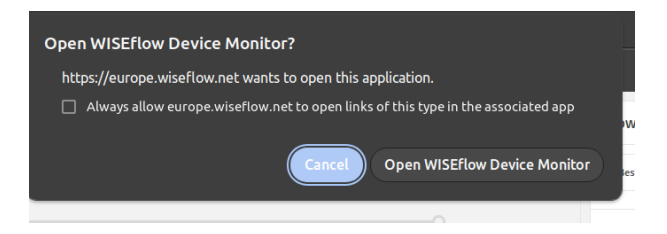

#### Herefter

|                          | Flowtitel<br>Test af Linux                                                       |           |
|--------------------------|----------------------------------------------------------------------------------|-----------|
|                          | Navn<br>Niels Thomas Hjort Lauritzen<br>Stardato<br>03/04/2024 12:00<br>Slutdato |           |
|                          | 10/04/2024 12:00                                                                 | 024       |
|                          | Monitoren er klar til brug                                                       | nan kan t |
| i <b>g)</b><br>få adgang | Start Device Monitor                                                             |           |
|                          | Tjek Klar Kører                                                                  |           |

som efter Start Device Monitor sætter overvågningen i gang:

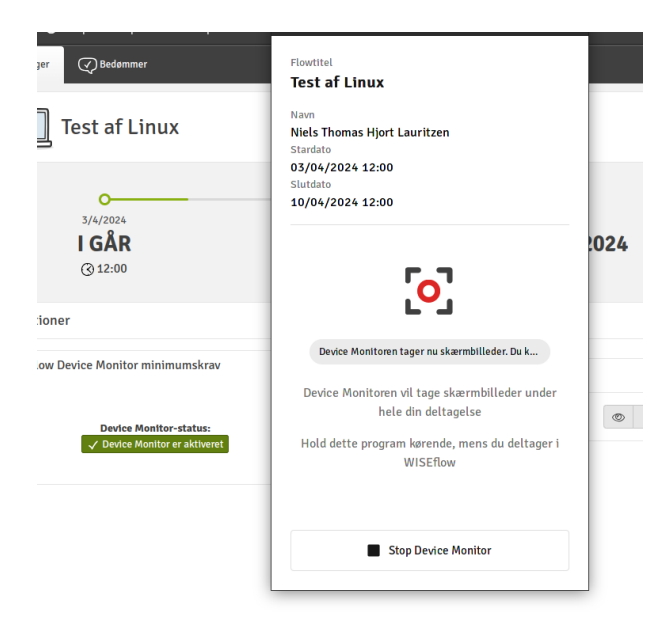

Prøven kan tilgås og eksamen overvåges.